Intelligent Converter SANBOYAKU SERIES

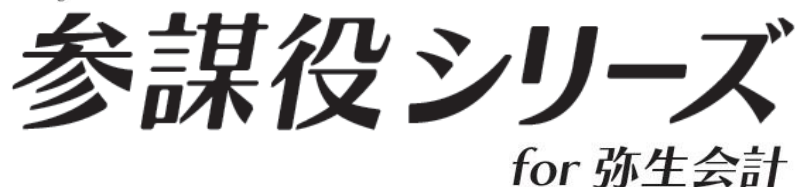

# 操作ガイド <Excel 操作編>

参謀役シリーズを起動中の Excel 操作方法について

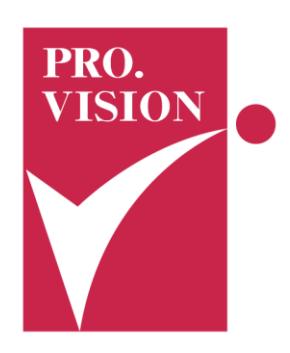

本書では、参謀役シリーズをお使いになっている方を対象に、より便利に製品を活用していただけるよう、 『Excel操作』について説明をしています。

参謀役シリーズの用途がさらに広がる手順が盛り込まれているので、操作の把握に役立ちます。

# ご確認ください

- 本書は製品操作マニュアルではございません。 製品操作書マニュアルにつきましては、製品を起動し[ヘルプ] −[操作ガイド] をご確認いただくか、 または製品に同封されていたお手元の冊子のマニュアルをご参照ください。
- 本書の説明文中で紹介している画面の表示および機能は、使用している参謀役シリーズのバージョンや インストールされている環境によって異なる場合があります。ご不明な点が生じましたら、別紙「ユーザー 登録証」に記載されているサポートセンターまでご連絡ください。

#### 本書で使われている画面

本書の説明文中に使われている画面は、

- ・Windows<sup>®</sup> 7および Microsoft Excel<sup>®</sup> 2010を使用しています。
- ・製品は会計参謀 for 弥生会計17 を例として使用しています。

手順の説明で使われている画面と表示される画面の内容や名称が異なる場合がありますが、操作の手順は 変わりませんので、ご了承ください。 参謀役シリーズを起動中にExcelファイルを開く場合、以下の手順にてExcelファイルを開くと、リボン(Excelの ツールバー)が非表示にならず、Excelの操作が便利です。

(1) 参謀役シリーズ製品を起動し、必要に応じてExcel保存します。

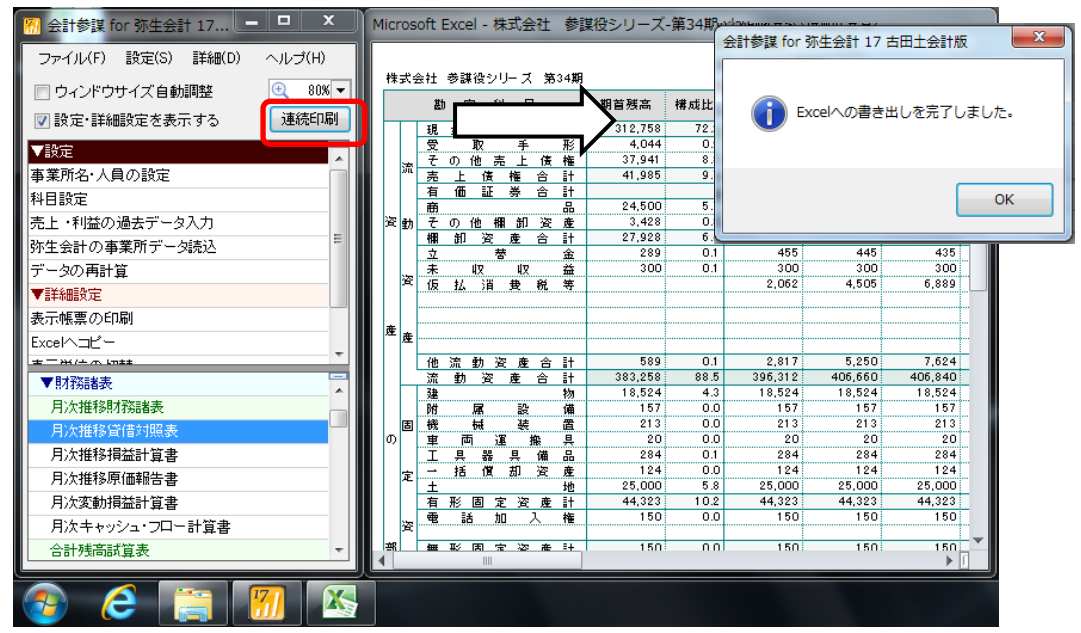

(2) タスクバーに表示されているExcelのアイコンを右クリックしてメニューを開き「Microsoft Excel 2010」を クリックしてExcelを起動します。※表示されるExcelの名称は、ご使用のバージョンによって異なります。

| ァイル(F) 設定(S) 詳細(D) ヘルプ(H)                                                                                                    | ŧ      | 朱式会   | 会社 参調        | 兼役シ     | リーズ                                     | 第3       | 34期      |         |       | 5カ月経過       |            |         |
|----------------------------------------------------------------------------------------------------|--------|-------|--------------|---------|-----------------------------------------|----------|----------|---------|-------|-------------|------------|---------|
| ] ワインドウサイス目動調整 🔍 80% 🗸                                                                                                    |        |       | 勘            | 定利      | 4 E                                     | 3        |          | 期首残高    | 構成比   | 4月          | 5月         | 6月      |
| ]設定・詳細設定を表示する 連続印刷                                                                                                    | UL F   |       | 現金           | • 7     | 自金                                      | 合        | it.      | 312,758 | 72.2  | 313,176     | 314,404    | 314,873 |
| *÷                                                                                                    |        |       | 受            | 取       | 手                                       |          | 形        | 4,044   | 0.9   | 6,045       | 6,162      | 6,548   |
| <u> あた </u>                                                                                                    |        | *     | その           | 他。      | も上                                      | 债        | 権        | 37,941  | 8.8   | 46,347      | 52,918     | 49,867  |
| 業所名・人員の設定                                                                                                    |        | on    | 売 上          | 債       | 権                                       | 合        | it       | 41,985  | 9.7   | 52,392      | 59,079     | 56,415  |
| 月設定                                                                                                    |        |       | 有価           | ŧĒ      | 券                                       | 合        | it .     | 04500   |       | 0.4.5.00    | 04500      | 04500   |
| - 1000                                                                                                    |        |       | 的            | /ib - 4 | 00 AD                                   | 1944     | 品        | 24,500  | 0./   | 24,500      | 24,500     | 24,500  |
| エ・村金の過去チーダハフ                                                                                                    |        | モヨル   | て の          | 1121    | 市 田 山口                                  | <u>英</u> | 建計       | 27 928  | 6.4   | 27 928      | 27 928     | 27 928  |
| 生会計の事業所データ読込                                                                                                    |        |       | 1188 BIA<br> | · A     | ter ter ter ter ter ter ter ter ter ter |          | 숨        | 289     | 0.1   | 455         | 445        | 435     |
| 一々の再計算                                                                                                    |        |       | <u></u><br>未 | ١Z      | 収                                       |          | 益        | 300     | 0.1   | 300         | 300        | 300     |
| EX4mEArch                                                                                                    |        | 資     | 仮払           | 、う背     | 费                                       | 税        | 等        |         |       | 2,062       | 4,505      | 6,889   |
| 非能改定                                                                                                    |        |       |              |         |                                         |          |          |         |       |             |            |         |
| 示帳票の印刷                                                                                                    |        |       |              |         |                                         |          |          |         |       |             |            |         |
| cel/Jl'-                                                                                                    | 8      | ≝産    |              |         |                                         |          |          |         |       |             |            |         |
|                                                                                                    |        | _     | -            |         | - 4                                     | 合        | I+       | 589     | 0.1   | 2.817       | 5,250      | 7.624   |
|                                                                                                    |        |       |              |         |                                         | 合        | it i     | 383,258 | 88.5  | 396,312     | 406,660    | 406,840 |
| 18/13/2012 10 12 10 12 |        |       |              |         |                                         |          | 物        | 18,524  | 4.3   | 18,524      | 18,524     | 18,524  |
| 月次推移財務諸調 (1) 株式会社 参調公会 1)-                                                                                                    | - 7' v | ev    |              |         |                                         |          | 備        | 157     | 0.0   | 157         | 157        | 157     |
| 日次推移管信対制                                                                                                    | ~~~    | 3     |              |         |                                         |          | 置        | 213     | 0.0   | 213         | 213        | 213     |
| D: 61#101=21                                                                                                    |        |       |              |         | _                                       | 搬        | <u> </u> | 20      | 0.0   | 20          | 20         | 20      |
| 月次推移損益計算                                                                                                    |        |       |              |         | - 1                                     | 加加       |          | 284     | 0.1   | 284         | 284        | 284     |
| 月次推移原価報: X Microsoft Excel 2010                                                                                                    |        |       |              |         |                                         | Ĩ        |          | 167.    | 0.01  | 167.        | 124:       | 167:    |
| 月次変動損益計算 キャクスク バーにスのプロ                                                                                                    | 757    | たま    |              |         |                                         | 7        | 6        | · + -   |       | · · _       | ~ <b>-</b> | 1       |
|                                                                                                    |        | ~C-12 | W 9 D        |         |                                         | $\sim$   | (2       | リ:衣不    | される   | 5メニュ        | .—の中:      | から      |
| カバキャッシュー 🛛 ウィンドウを閉じる                                                                                                    |        |       |              |         |                                         |          |          | Гм :    |       | <u>ст</u> г | 1. + -     |         |
| 合計残高試算表                                                                                                    |        |       |              |         |                                         | 78       |          | INI     | croso | ττ έχςε     | ミ」 をク      | ワック     |
|                                                                                                    | 7      |       | _            |         |                                         |          |          |         |       |             |            |         |
|                                                                                                    |        |       |              |         |                                         |          |          |         |       |             |            |         |
|                                                                                                    |        | _     |              |         |                                         |          |          |         |       |             |            |         |
|                                                                                                    |        |       |              |         |                                         |          |          |         |       |             |            |         |

(3) 起動した新規のExcelプログラムへ、開きたいExcelファイルをドラッグ&ドロップすると、リボンが表示 された状態でExcelファイルを開くことができます。

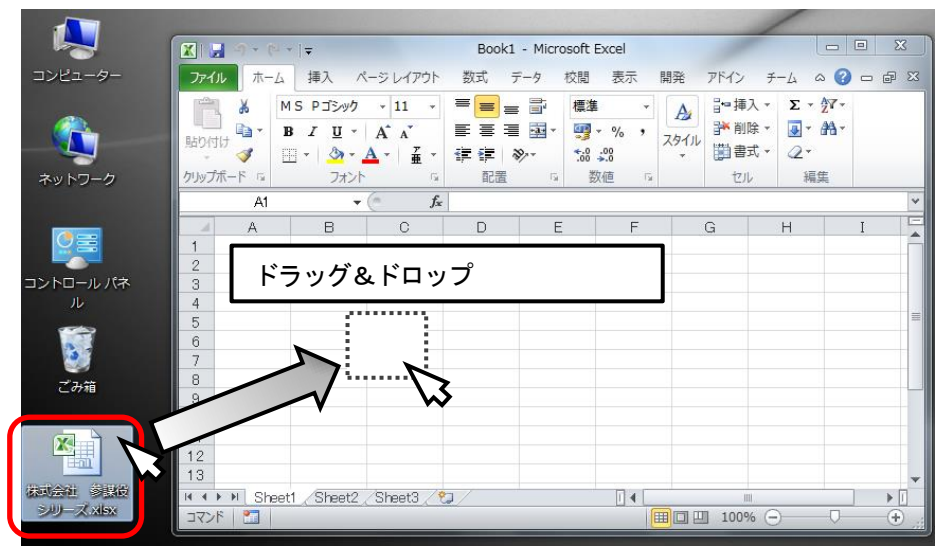

または、起動したExcellこて[ファイル]ー[開く]でファイルを指定し、「開く」をクリックしても同様に開くことができます。

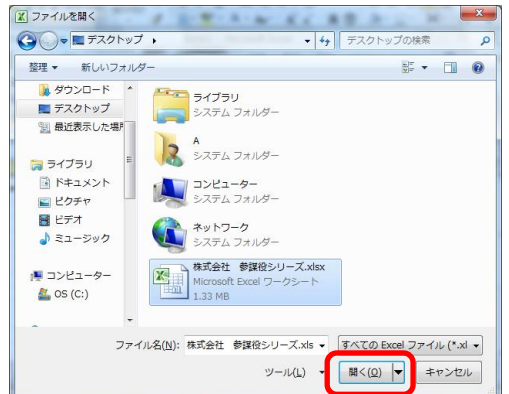

(4) 以上の操作を行うことで、リボン(ツールバー)が表示された状態でExcelファイルを開くことができます。

|                                                                                             |                                              | <b>ار ا</b>                                                                                                    | (   <del>-</del>                                                                                                    |                                                                                                    | -                                                                                                | 株式会社                                                                                                    | 参謀役シ                                                                                                    | リーズ.xls                                                                                                    | ax - Micro                                                                                                    | osoft Exe                                                                                                    | cel                |                    |           |            | х   |
|---------------------------------------------------------------------------------------------|----------------------------------------------|----------------------------------------------------------------------------------------------------|----------------------------------------------------------------------------------------------------|----------------------------------------------------------------------------------------------------|--------------------------------------------------------------------------------------------------|----------------------------------------------------------------------------------------------------|----------------------------------------------------------------------------------------------------|----------------------------------------------------------------------------------------------------|----------------------------------------------------------------------------------------------------|----------------------------------------------------------------------------------------------------|--------------------|--------------------|-----------|------------|-----|
| יר                                                                                          | イル                                           | \<br>↓                                                                                                    | -6 3                                                                                                    | ■入 ぺ-                                                                                                    | -ジレイ                                                                                             | アウト 🕴                                                                                                    | 数式 デ                                                                                                    | 一夕 杉                                                                                                    | 交閲 表                                                                                                    | 示開                                                                                                    | 発力                 | アドイン チ             | -L ©      | <b>?</b> - | e X |
|                                                                                             | 1                                            | ¥                                                                                                    | MS                                                                                                    | P明朝                                                                                                    | - 10                                                                                             |                                                                                                    | · 💻 =                                                                                                    |                                                                                                    | ユーザー定                                                                                                    | <b></b> ¥ -                                                                                                    | A                  | ╏┅ 挿入 ▾            | ΣτΖ       | 7-         |     |
| <u>-</u>                                                                                    | <br>//+                                      | - 🗊                                                                                                    | в                                                                                                    | <u>u</u> -                                                                                                    | A A                                                                                              |                                                                                                    | = =                                                                                                    | • <b>a</b> • •                                                                                                    | <b>∰</b> - %                                                                                                    | , z                                                                                                    | 511                | 計 削除 ▼             | 💽 - 🕅     | à-         |     |
|                                                                                             | *                                            | <b>V</b>                                                                                                    | *                                                                                                    | 🔕 - 🛓                                                                                                    | •                                                                                                | 7 -                                                                                                    | \$                                                                                                    | ·, -                                                                                                    | 00. 0. <b>→</b><br>00. →00.                                                                                                    |                                                                                                    | *                  | ● 書式 ▼             | Q.        |            |     |
| クリッ                                                                                         | プボ-                                          | -15 15                                                                                                    |                                                                                                    | フォント                                                                                                    |                                                                                                  | Gi -                                                                                                    | 配置                                                                                                    | Γa.                                                                                                    | 数値                                                                                                    | - Gi                                                                                                    |                    | セル                 | 編集        |            |     |
|                                                                                             |                                              | A1                                                                                                    |                                                                                                    | - (                                                                                                    | 6                                                                                                | $f_{x}$                                                                                                    |                                                                                                    |                                                                                                    |                                                                                                    |                                                                                                    |                    |                    |           |            | 1   |
|                                                                                             |                                              |                                                                                                    |                                                                                                    |                                                                                                    |                                                                                                  |                                                                                                    |                                                                                                    |                                                                                                    |                                                                                                    |                                                                                                    |                    |                    |           |            |     |
| ]<br>                                                                                       | 会社 \$                                        | <b>(感染</b> シリ                                                                                                    | -7 第34第                                                                                                    | I                                                                                                    |                                                                                                  | 5.0月轻通                                                                                                    |                                                                                                    |                                                                                                    | 且                                                                                                    | 次推移貨                                                                                                    | <u> 計 </u>         | 照表                 |           |            |     |
| ]<br>                                                                                       | 余性名                                          | 14月開設シリ<br>第二月4                                                                                                    | ース: 第34第                                                                                                    | 期曾恐衛                                                                                                    | 構成比                                                                                              | 5.0月 <b>经通</b><br>4月                                                                                                    | 5,月                                                                                                    | 6, <b>9</b> ]                                                                                                    | <u>月</u> 〕<br>7月                                                                                                    | <u>伏推移貨</u><br>6月                                                                                                    | <u>計音対</u><br>9月   | 1照表                | 11,9      | [2,月       |     |
|                                                                                             | 会社 参 参 受 見                                   | 編成のシリ<br>第二日 日<br>金 ・ 預                                                                                                    |                                                                                                    | 期首逐高<br>3[2,758                                                                                                    | <b>機成比</b><br>72.2                                                                               | 5.0月经通<br>4月<br>3[3,[76                                                                                                    | 5,9<br>314,404                                                                                                    | 6,9<br>3[4,873                                                                                                    | 月;<br>7月<br>3[2,39]                                                                                                    | 次推移管<br>8月<br>311,402                                                                                                    | <u>門晋对</u><br>9月   | [照表]               | 11.9      | [2,月       |     |
|                                                                                             | 会社 翁<br>慶<br>夏。                              | 15度であり<br>2015年<br>2015年<br>2月<br>2月<br>2月<br>2月<br>2月<br>2月<br>2月<br>2月<br>2月<br>2月<br>2月<br>2月<br>2月                                                                                                    | 7、第34期<br>日<br>金合計                                                                                                    | 期首藝書<br>3[2,758<br>4,044                                                                                                    | 構成出<br>72.2<br>0.9                                                                               | 50月经通<br>4月<br>313,176<br>6,045                                                                                                    | 5,8<br>314,404<br>6,162                                                                                           | 6,9<br>314,873<br>6,548                                                                                                    | 月<br>7月<br>312,391<br>8,461                                                                                                    | <u>火推移)</u><br>8月<br>311.402<br>8.485                                                                                                    | <u>計音対</u><br>9月   | [ <u>照表</u><br>[0月 | LL.A      | [2,9       |     |
|                                                                                             | 会社 参<br>一週 ·<br>夏 ·<br>子 (                   | 「「藍沢シリ<br>差 野<br>金 町<br>泉<br>り<br>也 見                                                                                                    | 7、第34期<br>日<br>金合計<br>手 形                                                                                                    | 第首告書<br>3[2,758<br>4,044<br>37,94[                                                                                                    | 調戒出<br>72.2<br>0.9<br>8.8                                                                        | 50月经概<br>4月<br>313,178<br>6,045<br>46,247                                                                                                    | 5,9<br>314,494<br>6,162<br>52,918                                                                                 | 8,9<br>314,873<br>8,548<br>49,887                                                                                                    | 月<br>7月<br>3(2,09)<br>8,48(<br>53),074                                                                                                    | <u>《</u> 7推移》<br>8月<br>311,402<br>8,485<br>54,509                                                                                                    | <u>計音対</u><br>9月   | [ <u>照表</u><br>[0月 | 11,9      | (2,9       |     |
|                                                                                             | 会社 参<br>現 ·<br>夏 ·<br>夏 ·                    | 「審決シリ<br>定料<br>金・賀<br>取<br>の世史                                                                                                    | -7、第34期<br>日<br>全合計<br>上資指<br>上資指<br>金合計                                                                                                    | 第首巻書<br>312,758<br>4,044<br>37,941<br>41,965                                                                                                    | 第一次比<br>72.2<br>0.9<br>8.8<br>9.7                                                                | 5.0,9 <b>/2-8</b><br>4,9<br>3,3,178<br>6,045<br>48,247<br>52,202                                                                                                    | 5,8<br>314,404<br>6,162<br>52,918<br>59,079                                                                       | 8,9<br>314,873<br>8,549<br>49,867<br>56,413                                                                                                    | 月<br>7月<br>3[2,09]<br>8,48[<br>53,074<br>6[,536                                                                                                    | 化推移<br>8月<br>311.402<br>8.485<br>54.509<br>62.974                                                                                                    | <u>11日対</u><br>9月  |                    | LL/J      | [2,9       |     |
| 】<br>按⇒0                                                                                    | 会社 彩<br>現 空<br>夏 子 (<br>見<br>者 命             | に 「「「「「「」」」<br>「「」」<br>「「」」<br>「「」」<br>「「」」<br>「「」」<br>「「」                                                                                                    | 7、第34期<br>日<br>金合計<br><u>上書</u> 指<br><u>上書</u> 指<br>者<br>子<br>子<br>子<br>子<br>子<br>子<br>子<br>子<br>子<br>子<br>一<br>形<br>4<br>期<br>4<br>明<br>                                                            | 第首長書<br>312,758<br>4,044<br>37,941<br>41,965                                                                                                    | 第時文出:<br>72.2<br>0.9<br>8.8<br>9.7<br>5.7                                                        | 5.0月经通<br>4月<br>313,176<br>6.045<br>46,247<br>52,292<br>24,500                                                                                                    | 5,9<br>314,404<br>8,182<br>52,918<br>59,079<br>24,500                                                             | 6,9<br>3(4,873<br>6,548<br>49,867<br>56,4[5<br>24,500                                                                                                    | 月<br>7月<br>3[2,09]<br>8,48[<br>53,074<br>6[,536<br>24,500                                                                                                    | 化抽合                                                                                                    | <u>11日</u> 河<br>9月 | [ <u>照表</u><br>[0月 | 11.9      | [2,9       |     |
| 1<br>1<br>1<br>1<br>1<br>1<br>1<br>1<br>1<br>1<br>1<br>1<br>1<br>1<br>1<br>1<br>1<br>1<br>1 | 会社 参<br>現 う<br>夏 そ (<br>見<br>者<br>商<br>そ (   | 特徴であり<br>定 料<br>金 ・ 預<br>水<br>の 也 点<br>面 起<br>の 也 親<br>の 也 親                                                                                                    | 7、第34期<br>日<br>金合計<br>毛<br>走<br>指<br>者<br>子<br>新<br>合<br>計<br>香<br>西<br>町<br>香<br>西                                                                                                    | <b>#125:4</b><br>312,758<br>4,044<br>37,941<br>41,985<br>24,500<br>3,428                                                                                                    | 第時文比:<br>72.2<br>0.9<br>8.8<br>9.7<br>5.7<br>0.8                                                 | 5.0月轻摄<br>4月<br>3.13.176<br>6.045<br>46.247<br>52.202<br>24.500<br>3.428                                                                                                 | 5,9<br>314,404<br>6,162<br>52,918<br>59,079<br>24,500<br>3,428                                                    | 6,9<br>314,873<br>6,548<br>49,967<br>56,413<br>24,500<br>3,428                                                                                                    | 月<br>7月<br>9[2,09]<br>8,48[<br>53,074<br>8[,536<br>24,500<br>3,428                                                                                                    | 8月<br>311,402<br>8,485<br>54,509<br>62,974<br>24,500<br>3,428                                                                                                    | <u>11日</u> 河<br>9月 | [ <u>照表</u><br>[0月 | 11.9      | [2,9       |     |
| (株式)<br>(株式)<br>(株式)                                                                        | ☆社 ∜<br>夢<br>夏夏<br>そ見<br>者<br>商<br>そ<br>観    | は<br>憲法<br>(書)<br>使う<br>単一<br>で<br>で<br>で<br>で<br>で<br>で<br>で<br>で<br>で<br>で<br>で<br>で<br>で                                                                                                    |                                                                                                    | 第首長尚<br>312,758<br>4,044<br>37,941<br>41,985<br>24,500<br>3,428<br>27,928                                                                                                    | 第時改出:<br>72.2<br>0.9<br>8.8<br>9.7<br>5.7<br>0.8<br>6.4                                          | 5.0月轻通<br>4月<br>313.176<br>6.045<br>46.347<br>52.302<br>24.500<br>3.428<br>27.928                                                                                        | 5.9<br>314.404<br>6.162<br>52.918<br>59.079<br>24,500<br>3.428<br>27.928                                          | 6,9<br>3 4,873<br>5,548<br>49,987<br>58,4[5<br>24,500<br>3,428<br>27,928                                                                                                    | 7,9<br>312,291<br>8,481<br>53,074<br>61,538<br>24,500<br>3,428<br>27,928                                                                                                    | 8月<br>311,402<br>8,485<br>54,509<br>62,974<br>24,500<br>3,428<br>27,928                                                                                                    | <u>1</u> 1百万<br>9月 |                    | LLA       | [2,9]      |     |
| · 推示                                                                                        | 会任 後<br>現 え<br>え 子 成<br>者 府<br>子 調<br>立      | 「「「「「「「」」」<br>注 「 行<br>を ・ 預<br>水<br>2 ・ 預<br>水<br>2 ・ 預<br>上<br>着<br>1<br>五<br>数<br>2<br>1<br>1<br>1<br>1<br>1<br>1<br>1<br>1<br>1<br>1<br>1<br>1<br>1                                                                                                    | 7:第34期<br>全合計<br>年春計<br>上資稽<br>上資<br>和合計<br>一<br>一<br>一<br>一<br>一<br>一<br>一<br>一<br>一<br>一<br>一<br>一<br>一                                                                                            | 第世長市<br>3(2,758)<br>4(243)<br>4(245)<br>24,500<br>3,428<br>27,928)<br>227,928<br>229,928                                                                                                    |                                                                                                  | 50月 <del>[24]</del><br>4月<br>3]3,176<br>6,045<br>46,347<br>52,392<br>24,500<br>3,428<br>27,928<br>455                                                                    | 5.9<br>314.404<br>6.162<br>52.918<br>59.079<br>24,500<br>3.426<br>27.928<br>445                                   | 6,9<br>314,873<br>6,548<br>49,987<br>56,415<br>24,500<br>3,428<br>27,928<br>435                                                                                                    | 月<br>3(2,09)<br>8,481<br>53,074<br>6(,538<br>24,500<br>3,428<br>27,928<br>425                                                                                                    | 8月<br>311,402<br>8,485<br>54,509<br>62,974<br>24,500<br>3,428<br>27,928<br>415                                                                                                    | 2月<br>2月<br>2月     | [ <u>照表</u><br>[0月 |           | (2,月       |     |
|                                                                                             | 会任 参<br>現 夏<br>夏 天 道<br>古 商 子<br>観<br>立 来    | 編成シリ<br>総 将<br>金 預<br>水<br>加 光<br>町 起<br>町 起<br>駅<br>条<br>駅                                                                                                    | 7 第34期<br>7 第34期<br>                                                                                                    | 第首任前<br>312,758<br>4,044<br>37,941<br>41,985<br>24,500<br>3,428<br>27,928<br>27,928<br>28,9<br>300                                                                                                    |                                                                                                  | 5.0 月 <del>[2:4</del><br>4.9<br>3.[3.]76<br>6.045<br>46.247<br>52.202<br>24.500<br>3.428<br>27.928<br>455<br>300                                                         | 5,9<br>314,404<br>6,162<br>52,918<br>59,079<br>24,500<br>3,428<br>27,928<br>445<br>445<br>300                     | 6,9<br>3)(4,873<br>6,548<br>49,867<br>56,415<br>24,500<br>3,428<br>27,928<br>435<br>300                                                                                                    | 月<br>3(2,09)<br>8,481<br>53,074<br>6(,536<br>24,500<br>3,428<br>24,500<br>3,428<br>4,500<br>3,428<br>4,500<br>3,428<br>4,500<br>3,428<br>4,500<br>3,428<br>4,500<br>3,428<br>4,500<br>3,428<br>4,500<br>3,428<br>4,500<br>3,428<br>4,500<br>3,428<br>4,500<br>3,428<br>4,500<br>4,5000<br>4,500<br>4,5000<br>4,500<br>4,5000<br>4,5000 | 0次打住木多)<br>8月<br>31[[402<br>8月<br>34509<br>62,974<br>24,500<br>3,428<br>27,928<br>415<br>300                                                                                                    | 2月<br>2月           |                    | 11.9      | [2,9       |     |
| ·<br>·<br>·<br>·<br>·<br>·<br>·<br>·<br>·<br>·<br>·<br>·<br>·<br>·<br>·<br>·<br>·<br>·<br>· | 会社 後<br>現 え そ<br>見 者<br>商 そ<br>観<br>立 未 仮    | (構成)シリーンを発行し、<br>定一部であり、<br>たいです。<br>たいでは、<br>の性のであり、<br>に、<br>の性のであり、<br>で、<br>の性のであり、<br>の性のであり、<br>の性のであり、<br>の性のであり、<br>の性のであり、<br>の性のであり、<br>の性のであり、<br>の性のであり、<br>のたい、<br>のたい、<br>のたい、<br>のたい、<br>のたい、<br>のたい、<br>のたい、<br>のたい                                                                                                    |                                                                                                    | 第世長前           3[2,758           4,044           37,941           37,941           37,942           24,500           3,428           27,928           227,928           289           3000                                                                                                    | 構成比<br>722<br>09<br>88<br>9.7<br>5.7<br>0.8<br>6.4<br>0.1<br>0.1                                 | 5.0.9 <b>52.0</b><br>4.9<br>3.13.176<br>6.045<br>46.247<br>52.022<br>24.500<br>24.500<br>24.50<br>3428<br>455<br>300<br>2.082                                            | 5.9<br>314404<br>6.182<br>59.079<br>24.500<br>3.428<br>27.028<br>445<br>300<br>4.505                              | 6,9<br>31(4,873<br>6,546<br>49,967<br>56,415<br>24,500<br>3,426<br>27,928<br>435<br>390<br>6,980                                                                                                    | 7,9<br>3(2,09)<br>8,481<br>33,074<br>8(,536<br>24,500<br>3,428<br>27,928<br>425<br>300<br>9,184                                                                                                    | 27.7注本分子<br>8月<br>311.402<br>8.455<br>54,509<br>82,974<br>82,974<br>24,500<br>3,428<br>27,928<br>415<br>300<br>11.1.74                                                                                                    | 2月<br>2月           |                    | LL.9<br>• | 12,9       |     |
| ·····································                                                       | 会社 参 現 え そ 前 子 調 立 来 仮                       | 第二次 (1) (1) (1) (1) (1) (1) (1) (1) (1) (1)                                                                                                    | - 7、第34期<br><u>全合</u><br>野<br><u>生</u><br>一<br>大<br>一<br>大<br>一<br>大<br>一<br>大<br>一<br>一<br>一<br>一<br>一<br>一<br>一<br>一<br>一<br>一<br>一<br>一<br>一                                                      | <b># # 5:</b> *<br>312,758<br>4,044<br>37,941<br>41,985<br>24,500<br>2,4,500<br>2,500<br>2,500<br>2,500<br>2 | <b>課校出</b><br>722<br>0.9<br>88<br>9.7<br>5.7<br>0.8<br>6.4<br>0.1                                | 5.0 月 <del>[ 返]</del><br>4.月<br>3.13.178<br>6.045<br>46.347<br>52.202<br>24,500<br>3.428<br>27.926<br>455<br>300<br>2.052                                                | 5.8<br>314.404<br>5.182<br>52.218<br>59.079<br>24,500<br>24,500<br>4,428<br>27,928<br>445<br>300<br>4,505         | 6,9<br>3 4,873<br>6,548<br>49,867<br>36,413<br>24,550<br>3,428<br>27,528<br>40,53<br>40,5415<br>3,428<br>27,528<br>40,55<br>40,55 | 月<br>3(2,29)<br>8,48(<br>53,074<br>6(,538<br>24,500<br>3,428<br>27,928<br>425<br>3,20<br>9,184                                                                                                    | 8月<br>311,402<br>8,455<br>84,050<br>84,050<br>84,050<br>84,050<br>82,074<br>24,500<br>82,074<br>24,500<br>82,074<br>24,500<br>84,050<br>84,050<br>94,050<br>94,00 | (1百万)<br>9月        |                    | LLA       | [2.9       |     |
| ·<br>神志<br>()<br>()<br>()<br>()<br>()<br>()<br>()<br>()<br>()<br>()<br>()<br>()<br>()       | ☆ た 3 夏、 夏、 夏、 夏、 夏、 夏、 夏、 夏、 夏、 夏、 夏、 夏、 夏、 | 「「素」で<br>注意です<br>定する。<br>取りた。<br>取りた のの<br>取りた。<br>取りた。<br>取りた<br>取りた。<br>取りた<br>取りた<br>取 | - 7、第34期<br>単<br>22 合 計<br>手<br>22 合 計<br>手<br>22 合 計<br>24 合<br>計<br>25 合<br>計<br>26 合<br>計<br>26 合<br>計<br>26 合<br>計<br>26 合<br>計<br>26 合<br>計<br>26 合<br>計<br>26 合<br>計<br>26 合<br>計<br>26 合<br>計 | ###5:#<br>312,754<br>41,965<br>24,500<br>3,428<br>27,928<br>2000<br>3,000<br>589                                                                                                    | 現代社<br>722<br>09<br>88<br>977<br>98<br>5.7<br>08<br>64<br>0.1<br>0.1<br>0.1<br>0.1<br>0.1<br>0.1 | 5.0 月 <b>25.6</b><br>4.月<br>3.(3.)76<br>6.045<br>6.045<br>7.52.302<br>2.4500<br>3.428<br>7.752<br>3.428<br>7.752<br>3.000<br>2.7522<br>2.7522<br>2.555<br>3.000<br>2.052 | 5.月<br>314.404<br>6.[62<br>52.218<br>59.070<br>24.500<br>3.428<br>27.028<br>445<br>900<br>4.805<br>4.805<br>5.250 | 6,9<br>3)(4,873)<br>6,948<br>49,9857<br>56,415<br>24,500<br>3,428<br>4,050<br>6,989<br>6,989<br>7,824                                                                                                    | 7,9<br>3(2,29)<br>8,481<br>53,074<br>81,508<br>24,500<br>3,428<br>27,508<br>27,508<br>27,508<br>9,184                                                                                                    | 8月<br>311.402<br>8.405<br>8.405<br>8.405<br>8.405<br>8.405<br>8.2074<br>2.4500<br>8.2074<br>2.4500<br>1.429<br>1.1074                                                                                                    | 2月<br>2月           |                    |           | 12.9       |     |

参謀役シリーズを起動する前に、予めMicrosoft Excelを起動しておくと、リボン(ツールバー)が非表示になる前のExcelプログラムが起動するので、以降Excelファイルを操作するのに便利です。

(1) Microsoft Excelを起動する ※参謀役シリーズ製品を既に起動している場合は、上記手順 その①を参照ください。

|      | 10 - 6            | ×    <b>∠</b>       |                                | Book1                                | - Microso               | ft Excel                                         |                     |                                                          |                | - 0           |     |   |
|------|-------------------|---------------------|--------------------------------|--------------------------------------|-------------------------|--------------------------------------------------|---------------------|----------------------------------------------------------|----------------|---------------|-----|---|
| ファイ  | ルホー               | ム挿入 ベ               | ページ レイアウト                      | 数式 🦻                                 | データ 校                   | 盟 表示                                             | 開発                  | アドイン                                                     | F-L a          | s 🕜           | - 6 | × |
| 脂り付  | k<br>]<br>[}<br>↓ | MSPゴシック<br>BIU・<br> | · 11 ·<br>A A A<br>A · Z · Z · | = <mark>=</mark> =<br>≣ ≣ ∃<br>⊈ ≇ 4 | * <b>1</b><br>■ • • • • | 〕<br>ひつつつ いう いう いう いう いう いう いう いう いう いう いう いう いう | · 🛕<br><i></i> д91л | 計●挿/<br>計●削隙<br>()))))<br>())))))))))))))))))))))))))))) | λ • Σ •        | 27 -<br>213 - |     |   |
| クリップ | #−F ⊑             | フォント                | - G                            | 配置                                   | E.                      | 数値 「                                             | R.                  | セル                                                       | / 編集           | ŧ.            |     | _ |
|      | A1                | •                   | ( <i>fs</i>                    | ¢                                    |                         |                                                  |                     |                                                          |                |               |     | ~ |
|      | A                 | В                   | С                              | D                                    | E                       | F                                                |                     | G                                                        | Н              |               | Ι   |   |
| 1    |                   |                     |                                |                                      |                         |                                                  |                     |                                                          |                |               |     |   |
| 2    |                   |                     |                                |                                      |                         |                                                  |                     |                                                          |                |               |     |   |
| 3    |                   |                     |                                |                                      |                         |                                                  |                     |                                                          |                |               |     |   |
| 4    |                   |                     |                                |                                      |                         |                                                  |                     |                                                          |                |               |     |   |
| 5    |                   |                     |                                |                                      |                         |                                                  |                     |                                                          |                |               |     |   |
| 7    |                   |                     |                                |                                      |                         |                                                  |                     |                                                          |                |               |     |   |
| 8    |                   |                     |                                |                                      |                         |                                                  |                     |                                                          |                |               |     |   |
| 9    |                   |                     |                                |                                      |                         |                                                  |                     |                                                          |                |               |     |   |
| 10   |                   |                     |                                |                                      |                         |                                                  |                     |                                                          |                |               |     |   |
| 11   |                   |                     |                                |                                      |                         |                                                  |                     |                                                          |                |               |     |   |
| 12   |                   |                     |                                |                                      |                         |                                                  |                     |                                                          |                |               |     |   |
| 13   |                   |                     |                                |                                      |                         |                                                  |                     |                                                          |                |               |     | Ŧ |
| 14 4 | 🕨 🕅 She           | et1 <u>Sheet2</u>   | /Sheet3 / '                    | 2/                                   |                         |                                                  | _                   |                                                          |                |               |     |   |
| コマン  | ۴ 🔚               |                     |                                |                                      |                         |                                                  |                     | ] 100%                                                   | 6 <del>.</del> | -0            | +   |   |
| 7    | e                 |                     |                                |                                      |                         |                                                  |                     |                                                          |                |               |     |   |

(2) 参謀役シリーズ製品を起動し、必要に応じてExcel保存します。

|                            | Mic | ros             | off Excel,株式会社 参照                      | 単役ミノリーズ。 | - 筆34 距。  | alternative second |          |         |      |
|----------------------------|-----|-----------------|----------------------------------------|----------|-----------|--------------------|----------|---------|------|
|                            |     | 103             |                                        |          | -980 1987 | 会計参謀 for           | 弥生会計 17  | 古田土会計版  | ×    |
| ファイル(F) 設定(S) 詳細(D) ヘルブ(H) | Ш., |                 |                                        |          |           |                    |          |         |      |
| 🔲 ウィンドウサイズ自動調整 🛛 🕙 80% 🔻   | 目槽  | :式 <sub>全</sub> | 会社 参謀役シリーズ 第34期                        |          |           |                    |          |         |      |
|                            |     |                 | <u>ä</u> b                             | 相首残高     | 構成比       | E 👔 E              | xcelへの書き | 出しを完了し  | ました。 |
|                            |     |                 | 現:                                     | 312,758  | 72.3      |                    |          |         |      |
| ▼設定                        |     |                 | 党 取 手 形員                               | 4,044    | 8.1       |                    |          |         |      |
| 事業所名・人員の設定                 | h I | 流               | 売上債権合計                                 | 41,985   | 9.3       |                    |          | _       |      |
| 科目設定                       |     |                 | 有価証券合計                                 | 94 500   |           |                    |          |         | ок   |
| 売上・利益の過去データ入力              | 資   | đđ              | 一時 品 品 子 の 他 欄 卸 咨 産                   | 24,500   | 0.<br>0.1 |                    |          | L       |      |
| な生会計の事業所データ語込 目            |     | - T             | 欄卸資產合計                                 | 27,928   | 6.        |                    |          |         |      |
|                            |     |                 | 호 충 숲                                  | 289      | 0.1       | 455                | 445      | 435     |      |
| テータの再計算                    |     | 资               | 未 収 収 益                                | 300      | 0.1       | 2 062              | 4 5 0 5  | 5 889   |      |
| ▼詳細設定                      |     |                 | 1X 14 /8 X 14 Y                        |          |           |                    |          |         |      |
| 表示帳票の印刷                    |     |                 |                                        |          |           |                    |          |         |      |
| Excel/\_L'-                | 应   | 產               |                                        |          |           |                    |          |         |      |
| * - 767- a latt            |     |                 | 他流動資產合計                                | 589      | 0.1       | 2,817              | 5,250    | 7,624   |      |
| ▼財務諸表                      |     |                 | 流動資產合計                                 | 383,258  | 88.5      | 396,312            | 406,660  | 406,840 |      |
| 日、ケ堆料財務調業素                 |     |                 | 建物                                     | 18,524   | 4.3       | 18,524             | 18,524   | 18,524  |      |
|                            |     | B               | ~~~~~~~~~~~~~~~~~~~~~~~~~~~~~~~~~~~~~~ | 213      | 0.0       | 213                | 213      | 213     |      |
| 月次推移實情利照表                  | σ,  |                 | 車両運搬具                                  | 20       | 0.0       | 20                 | 20       | 20      |      |
| 月次推移損益計算書                  |     |                 | 工具器具備品                                 | 284      | 0.1       | 284                | 284      | 284     |      |
| 月次推移原価報告書                  |     | 定               | 一括償却資産                                 | 124      | 0.0       | 124                | 124      | 124     |      |
| 日次亦計提举計算書                  |     |                 | 工 地                                    | 25,000   | 5.8       | 25,000             | 25,000   | 44 323  |      |
|                            |     |                 | 電話加入権                                  | 150      | 0.0       | 150                | 150      | 150     |      |
| 月次キャッシュ・フロー計算書             |     | 資               |                                        |          |           |                    | 1        |         |      |
| 合計残高試算表 🔹                  | Ä   |                 | 重形面份诊断学                                | 150      | 0.0       | 150                | 150      | 150     |      |
|                            |     | _               |                                        |          |           |                    |          |         |      |
| 📀 🥭 🚞 📶 🔼                  |     |                 |                                        |          |           |                    |          |         |      |

(3) Excelファイルが保存してあるフォルダを開き、ダブルクリックでExcelファイルを開きます。

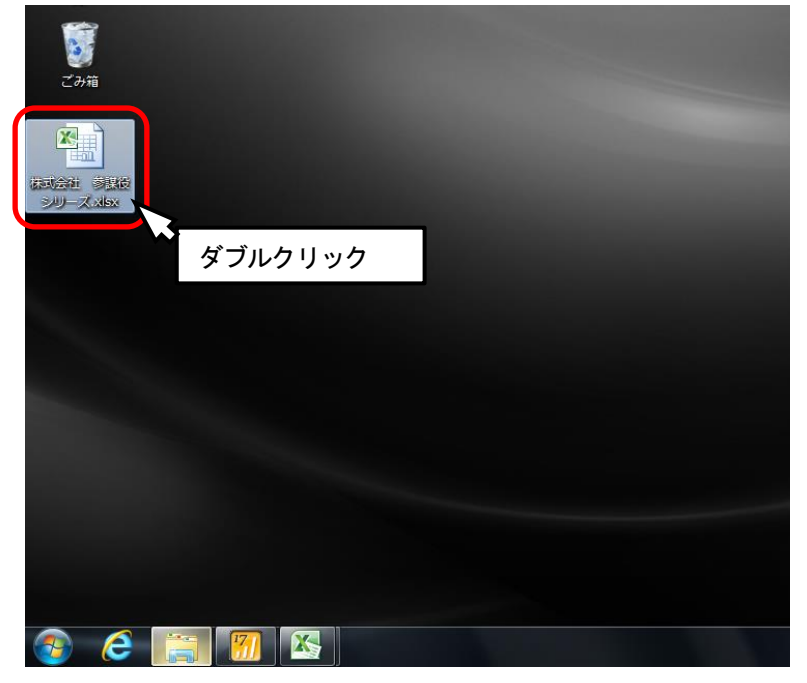

(4) 以上の操作を行うことで、リボン(上部のメニュー)が表示された状態でExcelファイルを開くことができます。

| X    |            | ŋ               | • (                      | -   -           |              |                | 株式会         | 社 参謀役:        | シリーズ.xls       | sx - Micro        | osoft Ex    | cel    |        |                        |      | ×   |    |
|------|------------|-----------------|--------------------------|-----------------|--------------|----------------|-------------|---------------|----------------|-------------------|-------------|--------|--------|------------------------|------|-----|----|
| 7    | アイル        | ,               | 木                        | 4               | 挿入 ^         | ページ レイ         | アウト         | 数式 5          | データ 柞          | 交閲 表              | 示開          | 発 가    | イン チ   | -4 0                   | 2 -  | e 3 | 23 |
|      | Ê.         | Ж               |                          | MS              | P 明朝         | - 10           | *           | = =           | : <b>T</b>     | ユーザー定             |             | A      | ■挿入▼   | $\Sigma - \frac{A}{Z}$ | *    |     |    |
| BLH  |            | , Þ             | Ŧ                        | в.              | <u>u</u> -   | A A            |             | ≣ ≣ ≣         | + <b>a</b> + + | <b>- %</b>        | , 7         |        | ▶ 削除 ▼ | 💽 - A                  | Ψ    |     |    |
| AD:  | -<br>-     | ั 🛷             |                          | <u> </u>        | 🕘 -          | A -   ;        | Ē           |               | \$7            | 00. 0. <b>→</b> 0 | ^           | -      | ■書式 -  | Q.+                    |      |     |    |
| クリ   | ップボ        | 4-1             | Gi.                      |                 | フォント         |                | - Gi        | 配置            | Es.            | 数値                | - Gi        |        | セル     | 編集                     |      |     |    |
|      |            |                 | A1                       |                 | -            | 0              | $f_x$       |               |                |                   |             |        |        |                        |      |     | ~  |
| 1    |            |                 |                          |                 |              |                |             |               |                | 月                 | 次推移貨        | 管借対照   | 透      |                        |      |     |    |
| Ares | (法)在<br>18 | 新田田(1)<br>1) (注 | シリー)<br>将                | (* 363434)<br>1 | 期首恐者         | 構成比            | 5.0月轻<br>4月 | ·和.<br>5月     | 6,月            | 7月                | 8, <b>9</b> | 9月     | 10,9   | LL/A                   | [2,月 |     |    |
|      | 現          | <u>ن</u> ه ک    | <b>H</b> 4               | > 숨 원           | 312.75       | 8 72.2         | 313.1       | 76 314,404    | 314.873        | 312,391           | 311,402     |        |        |                        |      |     |    |
|      | Ŧ.         | <b>R</b>        |                          | ₽ 册             | 4,04         | 4 0.9          | 6,0         | 45 6,[82      | 6,548          | B.48L             | 8,465       |        |        |                        |      |     |    |
|      | <b>₽</b> ₹ | の性              | 光」                       | 上資権             | 37,94        | L 8.8          | 48,2        | 47 52,9[8     | 49,867         | 53,074            | 54,509      |        |        |                        |      |     |    |
| 1    | 1          | _ <u>E</u> #    | 16 推                     | 승 왕             | ્ય ના બ      | 5 9.7          | 52,3        | 92 59,079     | 56,4[5         | 6[ 536            | 62,974      | r      | 1      | <u> </u>               | ·    | 1   |    |
|      | 煮          | 10 1            | 医养                       | <u> </u>        | •            |                |             |               |                |                   |             |        |        |                        |      | _   |    |
| ÷.   | <u>m</u> . | ~ *             |                          |                 | 24,50        | 0 5.7          | 24,5        | 00 24,500     | 24,500         | 24,500            | 24,500      |        |        |                        |      |     |    |
| 1 77 | t t        | 60 19           | 1979 - 1<br>15 - 15 - 15 | - 10<br>A 10    | 27.02        | B 0B           | 27.0        | 28 3,428      | 27 028         | 27 028            | 27.028      | -      | *      | <b>*</b> *             | ,    | -   |    |
|      | 立          |                 | 19                       |                 | 28           | 0 0.1          | م ان<br>ا   | 55 445        | 435            | 425               | 415         |        |        |                        |      | _   |    |
|      | *          | ¢X.             |                          | x 2             | 30           | 0 0.1          | 3           | 00 300        | 300            | 300               | 300         | •••••• |        | 1                      |      |     |    |
| 1    | 医尿         | 抵貨              | A 👫                      | 8. 9            |              |                | 2,0         | 62 4,505      | 6,889          | 9,184             | 11.174      | ·····  |        | ļ                      |      |     |    |
| ح,   |            |                 |                          |                 |              |                |             |               |                |                   |             |        |        |                        |      |     |    |
|      | *          | 18 PF           | <b>\$</b> •              | 5 A 1           |              | 0 01           | 29          | 17 5,250      | 7 694          | 0.000             | 11 890      |        |        |                        |      | -   |    |
|      | 谜          |                 | 下展                       | 승원              | 383.25       | 8 88.5         | 396.3       | 12 406,660    | 406,840        | 411,783           | 414.192     |        |        |                        |      |     |    |
|      | 兔          | ~ •             |                          | 一例              | 1 [8,52      | 4 42           | [8,5        | 24 [8,524     | 18,524         | 18,524            | [8,524      |        |        |                        |      |     |    |
|      | 闌          | 扁               | 1                        | 8 🗰             | t La         | 7 0.0          | ļ           | 57 [57        | [57            | [57               | [57         |        | 1      | 1                      |      |     |    |
|      | 日報         | *               |                          | # 1             | 21           | 3 0.0          | 2           | [3 2[3        | 2[3            | 2[3               | 2[3         |        |        |                        |      |     | -  |
| 14   | <b>4</b> ► | na<br>⊫         | /特                       | 記事              | <b>填</b> 】月》 | oi ool<br>R推移貨 | 借対照         | 201<br>【表(法人) | 月次             | 20<br>推移損益        | 20          |        | 1      | -<br>-                 |      | • I |    |
| 17   | マンド        | 2               |                          |                 |              |                |             |               |                |                   |             |        | 60% 🦲  |                        |      | +   |    |
| -    |            |                 |                          |                 |              |                | -           |               |                |                   |             |        |        |                        |      |     | _  |

### こんなときは 会計参謀を起動中にExcelファイルを開き、リボン(ツールバー)が非表示になってしまった

参謀役シリーズを起動中に、上記手順以外の方法でExcelファイルを開くと、会計参謀で使用しているExcel プログラムと同じウィンドウで開かれるので、リボン(ツールバー)が非表示の状態でファイルが開きます。

| 📶 会計参謀 for 弥生会計 17 💻 😐 🛛 🗙            | Micn | osof | ft Excel - 月次推移損益計算                          | 唐 (法人)     | _17071901  | 0947.xlsx        |                  |                  |                  |
|---------------------------------------|------|------|----------------------------------------------|------------|------------|------------------|------------------|------------------|------------------|
| ファイル(F) 設定(S) 詳細(D) ヘルプ(H)            |      |      |                                              |            |            |                  |                  |                  | 月次               |
| □ ウィンドウサイズ 自動調整 ① 80% ▼               | 1 推  | 大会社  | 社 参謀役シリーズ 第34期                               |            |            | 5ヵ月経過            |                  |                  |                  |
|                                       |      |      | 勘定科目                                         | 厳力調        | 月半均        | M4 119           | 4月               | 5月               | 6月               |
| ▼ 設定 計補設定を表示 9 つ 運動印刷                 |      | Т    | 売上高                                          | 24,593     | 24,593     | 24,593           | 22,358           | 27,824           | 23,009           |
| ▼設定                                   |      | 売    | E                                            |            |            |                  |                  |                  |                  |
| 事業所名・人員の設定                            |      | Ŀ    |                                              |            |            |                  |                  |                  |                  |
| 科目設定                                  |      | *    |                                              |            |            |                  |                  |                  |                  |
| 売上・利益の過去データ入力                         |      |      | 売上高合計                                        | 24,593     | 24,593     | 24,593           | 22,358           | 27,824           | 23,009           |
| 弥生会計の事業所データ読込                         |      | H    | <u> 前                                   </u> |            |            |                  | 22,358           | 27,824           | 23,009           |
| データの再計算                               |      | 売    | 6 仕 入 高                                      | 16,424     | 16,424     | 16,424           | 15,410           | 17,825           | 15,537           |
| ▼詳細設定                                 |      |      | 仕入戻し高                                        |            |            |                  |                  |                  |                  |
| 表示帳曹の印刷                               | 12   | 凿ㅗ   |                                              |            |            |                  |                  |                  |                  |
| Eveal                                 |      | 厧    | 1                                            |            |            |                  |                  |                  |                  |
|                                       |      | æ    | 当期製品製造原価<br>期 主 網 初 空                        | 3,022      | 3,022      | 3,022            | 2,212            | 2,936            | 2,547            |
| ▼標準版                                  |      |      | 一 売 上 原 価                                    | 19,446     | 19,446     | 19,446           | 17,621           | 20,760           | 18,083           |
| ▼相生まえ、えの他                             |      |      | 売上総損益金額                                      | 5,147      | 5,147      | 5,147            | 4,737            | 7,064            | 4,926            |
| ● ## 目 曾多000 CO/12<br>日 か 油 管 部 単 本 純 |      | H    | (売上総利益率)                                     | (20.9%)    | (20.9%)    | (20.9 <b>%</b> ) | (21.2%)<br>4.737 | (25.4%)<br>7.064 | (21.4%)<br>4.926 |
|                                       |      |      | 後員報酬                                         | 800        | 800        | 800              | 800              | 800              | 800              |
| 月次決算報告書表徴(合折ジ1フ)                      |      |      | 人給料手当                                        | 1,062      | 1,062      | 1,062            | 1,011            | 1,079            | 1,077            |
| 月次決算報告書表紙(折無タイプ)                      |      | 業    | 賞 与 法实 返 利 参                                 | 649<br>176 | 649<br>176 | 649<br>176       |                  | 343              | 171              |
| その他                                   | 常    |      | 件福利厚生费                                       | 26         | 26         | 26               | 4                | 2                | 10               |
| コメントシート                               |      | 販    | <b>採用教育费</b>                                 |            |            |                  |                  |                  |                  |
| 特記事項                                  |      |      | 费                                            |            |            |                  |                  |                  |                  |
| ▼財務諸表                                 |      | 売    | [ (人件费計)                                     | 2,713      | 2,713      | 2,713            | 1,815            | 2,224            | 2,059            |
| 月次推移財務諸表                              |      |      | 荷造運賃                                         | 357        | 357        | 357              | 331              | 330              | 361              |
| 月次推移貸借対照表                             |      | 费    | 医舌道位黄                                        | 259        | 259        | 259              | 71               | 02               | 1,295            |
| 月次推移損益計算書                             |      |      | 旅 费 交 通 费                                    | 159        | 159        | 159              | 123              | 129              | 128              |
| 月次推移原価報告書                             |      |      | 2 通 信 费                                      | 1 05       | 105        | 1 05             | 39               | 1 48             | 170              |
| 日次変動損益計算書                             |      | 1.00 | 消耗品费                                         | 25<br>8    | 25         | 25               | 43<br>6          |                  | 74               |
|                                       | 損    | U    | 6 諸 愛                                        | 25         | 25         | 25               | 79               |                  |                  |
| //// 1 * ジノユ ノビ 町 昇音                  |      |      | 水道光熱費                                        | 97         | 97         | 97               | 71               | 79               | 118              |
|                                       | н    | ▶    | ▶ 月次推移損益計算書                                  | (法人) 🦉     | 2/ 2       |                  | 21               | 2                | ¢<br>▶ []        |
| 🚯 🙆 🛅 🌇 📧                             | ,    |      |                                              |            |            |                  |                  |                  | 🧭 A              |

この状態でExcelを編集することも可能ですが、参謀役シリーズ製品プログラム(本書では会計参謀)を終了する

と、Excelのリボン(ツールバー)が表示されます。

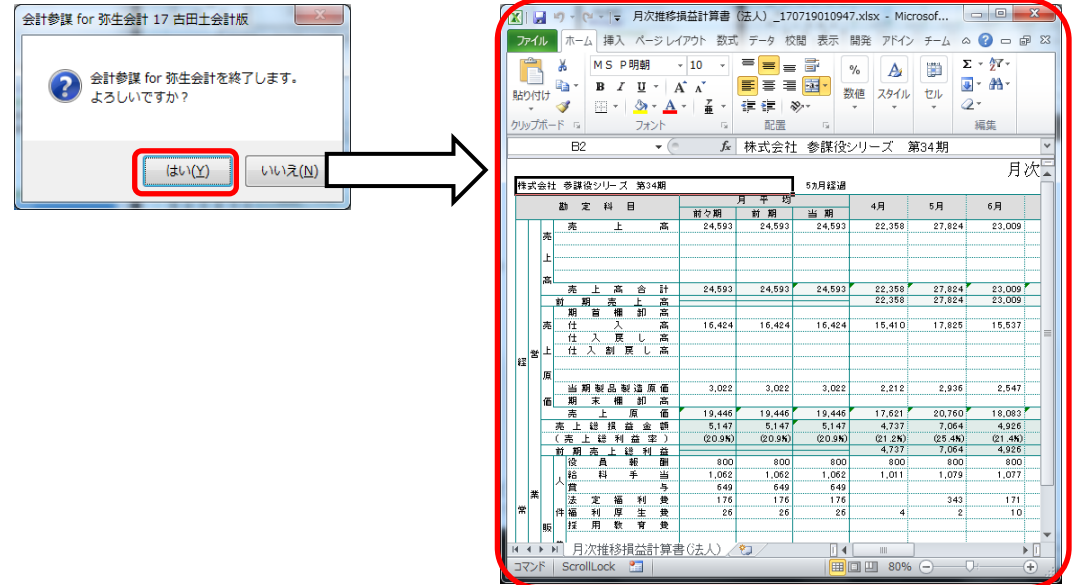

## 参謀役シリーズ 操作ガイド Excel操作編

 初版 2017年7月
 発行所 プロ・ビジョン株式会社 〒810-0013 福岡市中央区大宮1-5-30 3F http://www.p-vision.net
 ご注意 ①本書の内容の一部または全部を無断転載することは 禁止されています。
 ②本書の内容に関しては訂正・改善のため、将来予告なし に変更することがあります。

Copyright © 2017 Provision Co., Ltd. All rights reserved.